## HƯỚNG DẪN NHẬP DỮ LIỆU ĐĂNG KÝ CHỮ KÝ SỐ CỦA BAN CƠ YẾU CHÍNH PHỦ

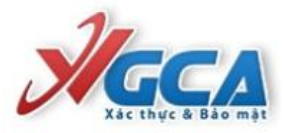

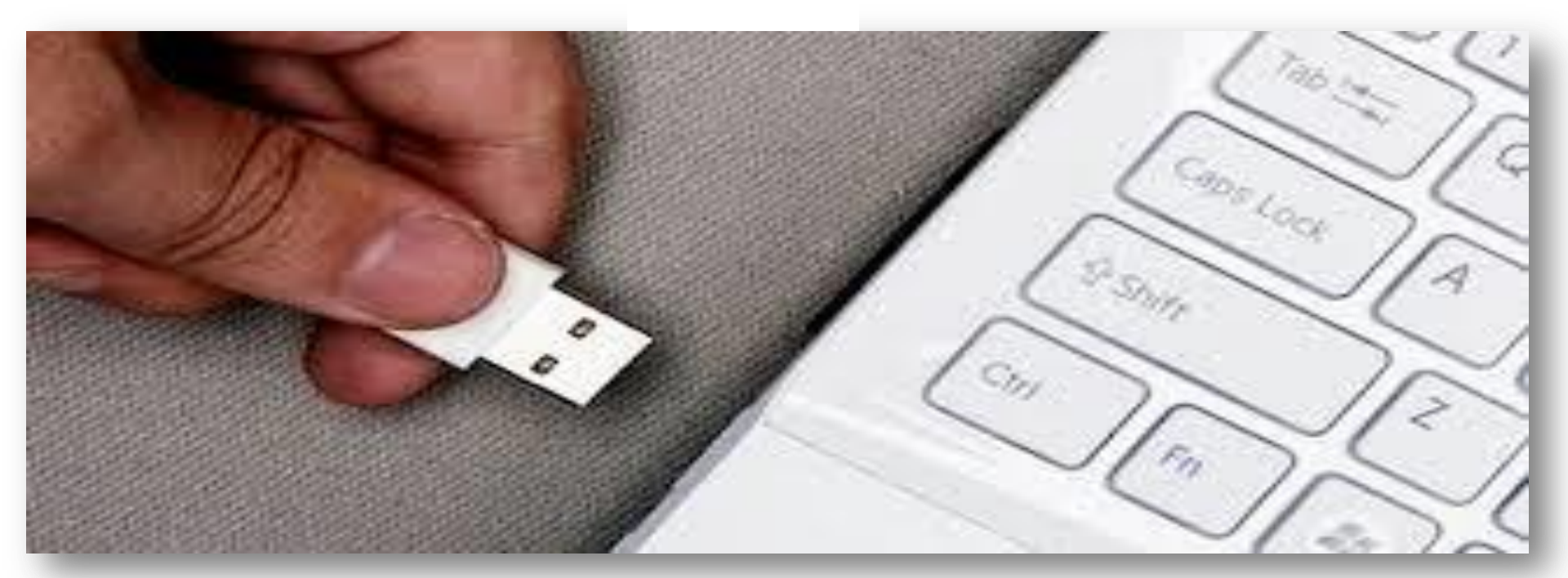

ThS. Nguyễn Đào – Phòng Kế hoạch Tài chính Sở Y tế tỉnh Thừa Thiên Huế

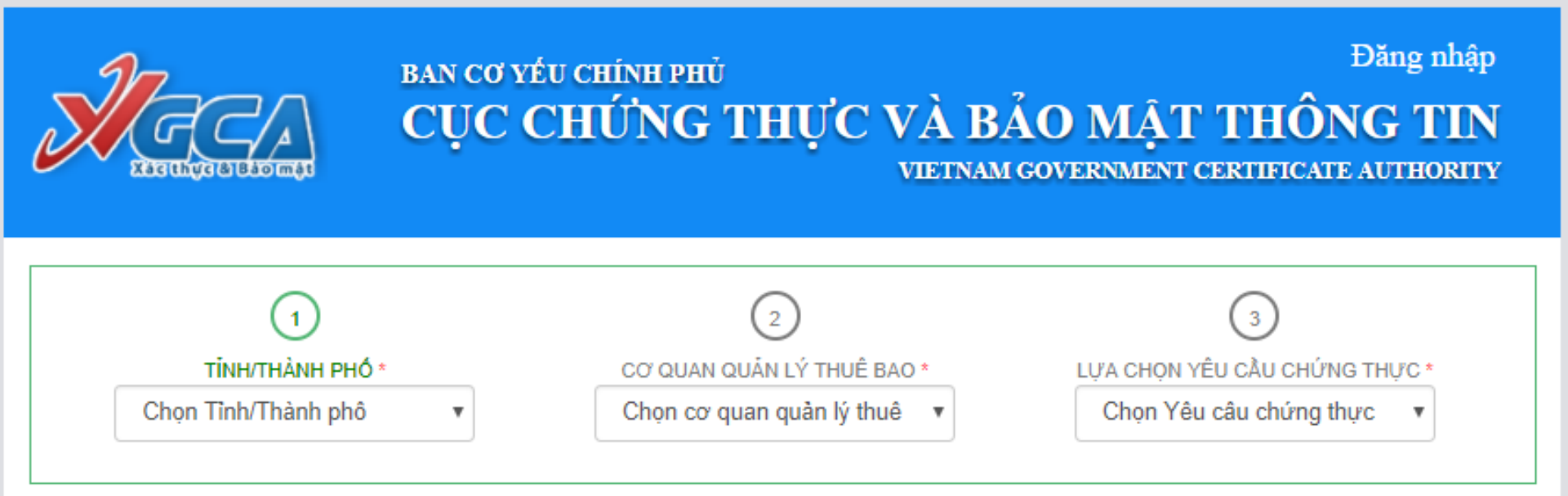

Copyright 2016 by VGCA.Allright reserved Địa chỉ: 23 Ngụy Như Kon Tum, Thanh Xuân, Hà Nội Điện thoại: (04) 3773 8668 Fax: (04) 3773 8668 <u>BƯỚC 1:</u> Gắn thiết bị chữ ký số của đơn vị vào máy tính (Đã cài đầy đủ các phần mềm về Driver thiết bị và Phần mềm ký chữ ký số) <u>BƯỚC 2:</u> Đăng nhập địa chỉ «https://cms.ca.gov.vn»

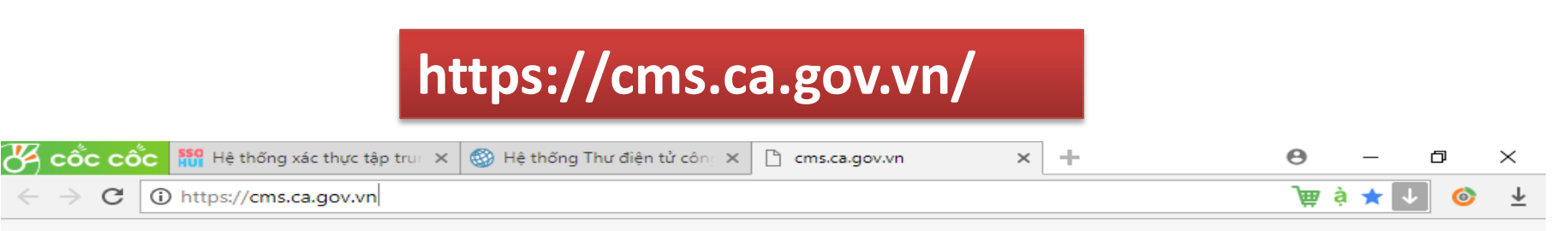

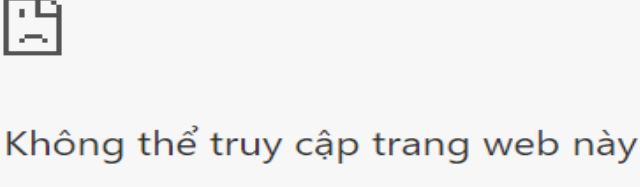

Kết nối đã được đặt lại.

Hãy thử:

- Kiểm tra kết nối
- Kiểm tra proxy và tường lửa
- Chạy Chẩn đoán mạng của Windows

ERR\_CONNECTION\_RESET

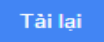

## BƯỚC 3: Nhập mật khẩu thiết bị

| Đăng nhập token       | ×                                                                                                    |
|-----------------------|----------------------------------------------------------------------------------------------------|
| <b>JGCA</b>           | CHƯƠNG TRÌNH QUẢN LÝ GCA-01<br>CHƯƠNG TRÌNH QUẢN LÝ GCA-01<br>CHƯƠNG TRÌNH QUẢN LÝ GCA-01<br>CHƯƠNG TRÌNH QUẢN LÝ GCA-01<br>CHƯƠNG TRÌNH QUẢN LÝ GCA-01 |
| Nhập Mật khẩu của tok | en.                                                                                                    |
| Tên token:            | eToken                                                                                                    |
| Mật khẩu của token:   | •••••                                                                                                    |
| Đây là bàn sao khôr   | Ngôn ngữ hiện tại: VI<br>n <b>g có bàn quyền chỉ để đánh giá</b> .                                                                                      |
|                       | OK Cancel                                                                                                    |

## <u>BƯỚC 4:</u> Chọn đơn vị theo cấp bậc đơn vị hành chính tại vị trí (1), (2), (3)

| Bao mạt   http:                                                                                                    | s://cms.ca.gov.vn      |                                                   |                             |                 | ₩ ģ              | ★ ↓                 |
|----------------------------------------------------------------------------------------------------|------------------------|---------------------------------------------------|-----------------------------|-----------------|------------------|---------------------|
| Nach                                                                                                    | BAN CƠ YẾU C<br>CỤC CH | chính phủ<br>IỨNG TH                              | ỰC VÀ BẢ                    | ÁO MẬT T        | Đăng :<br>HÔNG 1 | nhập<br>Г <b>IN</b> |
| XIIIIIIIIIIIIIIIIIIIIIIIIIIIIIIIIIIIIII                                                                                    |                        |                                                   | VIETNAM                     | GOVERNMENT CERI | IIFICATE AUTHO   | DRITY               |
|                                                                                                    |                        |                                                   |                             |                 |                  |                     |
|                                                                                                    |                        | 2                                                 |                             |                 | 3                |                     |
| TINH/THAN                                                                                                    | IH PHO *               | CO' QUAN QUAN L                                   | Y THUE BAO *                | LỰA CHỌN YEU C  | ÂU CHỨNG THỰC *  | ·                   |
| Thừa Thiên Huế                                                                                                    | •                      | Ủy ban Nhân dâ                                    | n tỉnh Thừa 🔻               | Yêu cầu cấp c   | hứng thư số ▼    |                     |
| Thừa Thiên Huế<br>THÔNG TIN CÁ NHÂN<br>Họ và tận*                                                                          | ▼                      | Ủy ban Nhân dâ                                    | n tỉnh Thừa 🔻               | Yêu cầu cấp c   | hứng thư số ▼    |                     |
| Thừa Thiên Huế<br>THÔNG TIN CÁ NHÂN<br>Họ và tên*<br>Giới tính *                                                           | NGUYĒN VĂN A           | Ủy ban Nhân dâ                                    | n tỉnh Thừa 🔻               | Yêu cầu cấp c   | hứng thư số ▼    |                     |
| Thừa Thiên Huế<br>THÔNG TIN CÁ NHÂN<br>Họ và tên*<br>Giới tính *<br>Ngày sinh*                                             | NGUYĒN VĂN A           | Úy ban Nhân dâ<br>▼<br>Nơi sinh *                 | n tỉnh Thừa 🔻               | Yêu cầu cấp c   | hứng thư số ▼    |                     |
| Thừa Thiên Huế<br>THÔNG TIN CÁ NHÂN<br>Họ và tên*<br>Giới tính *<br>Ngày sinh*<br>CMND/Hộ chiếu *                          | NGUYĔN VĂN A           | Úy ban Nhân dâ<br>▼<br>■ Nơi sinh *<br>Ngày cấp * | n tỉnh Thừa 🔻               | Yêu cầu cấp c   | hứng thư số ▼    |                     |
| Thừa Thiên Huế<br>THÔNG TIN CÁ NHÂN<br>Họ và tên*<br>Giới tính *<br>Ngày sinh*<br>CMND/Hộ chiếu *<br>Địa chỉ thư điện từ * | NGUYĔN VĂN A           | Úy ban Nhân dâ<br>▼<br>■ Nơi sinh *<br>Ngày cấp * | n tỉnh Thừ: •<br>DD/MM/YYYY | Yêu cầu cấp c   | hứng thư số ▼    |                     |

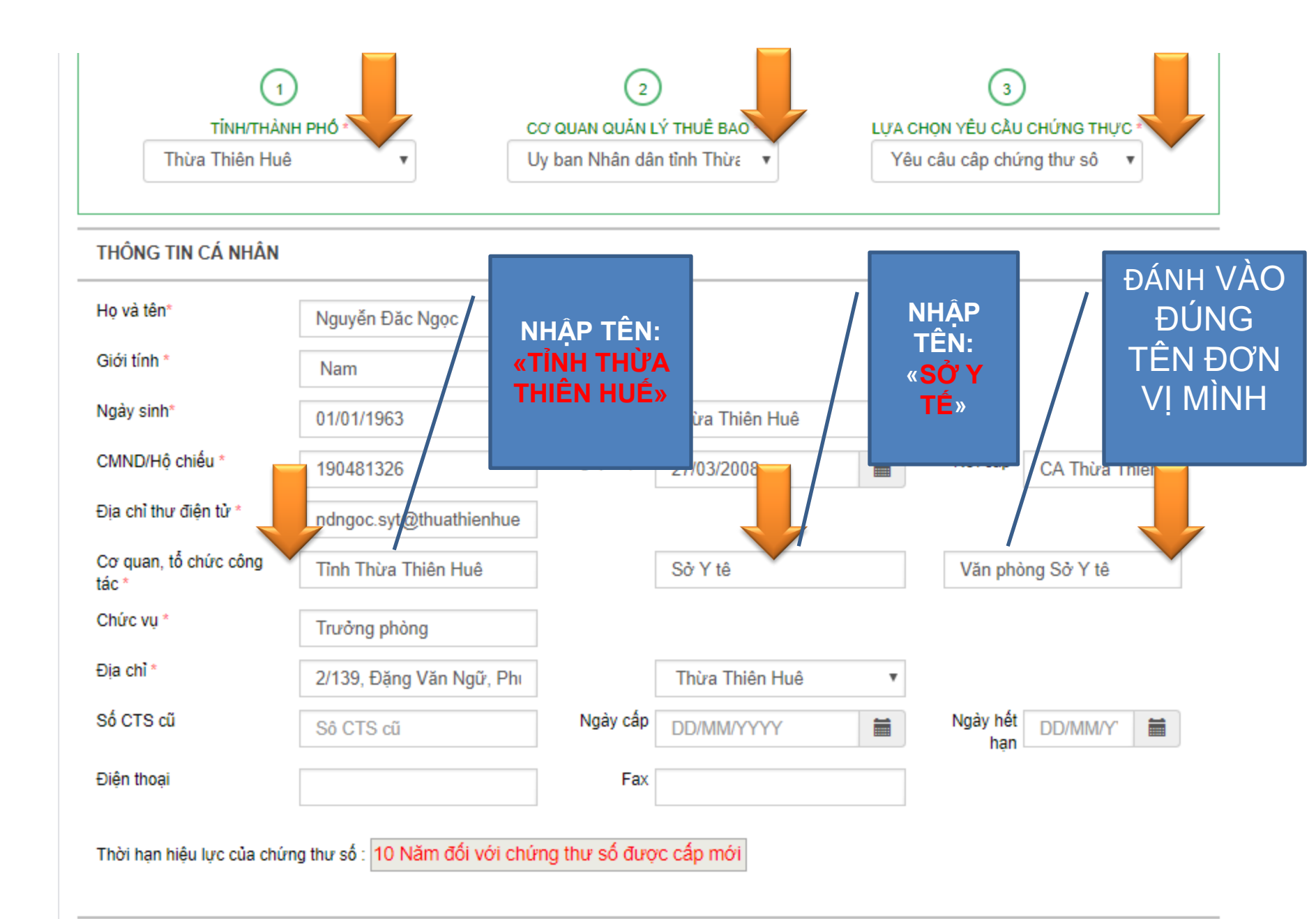

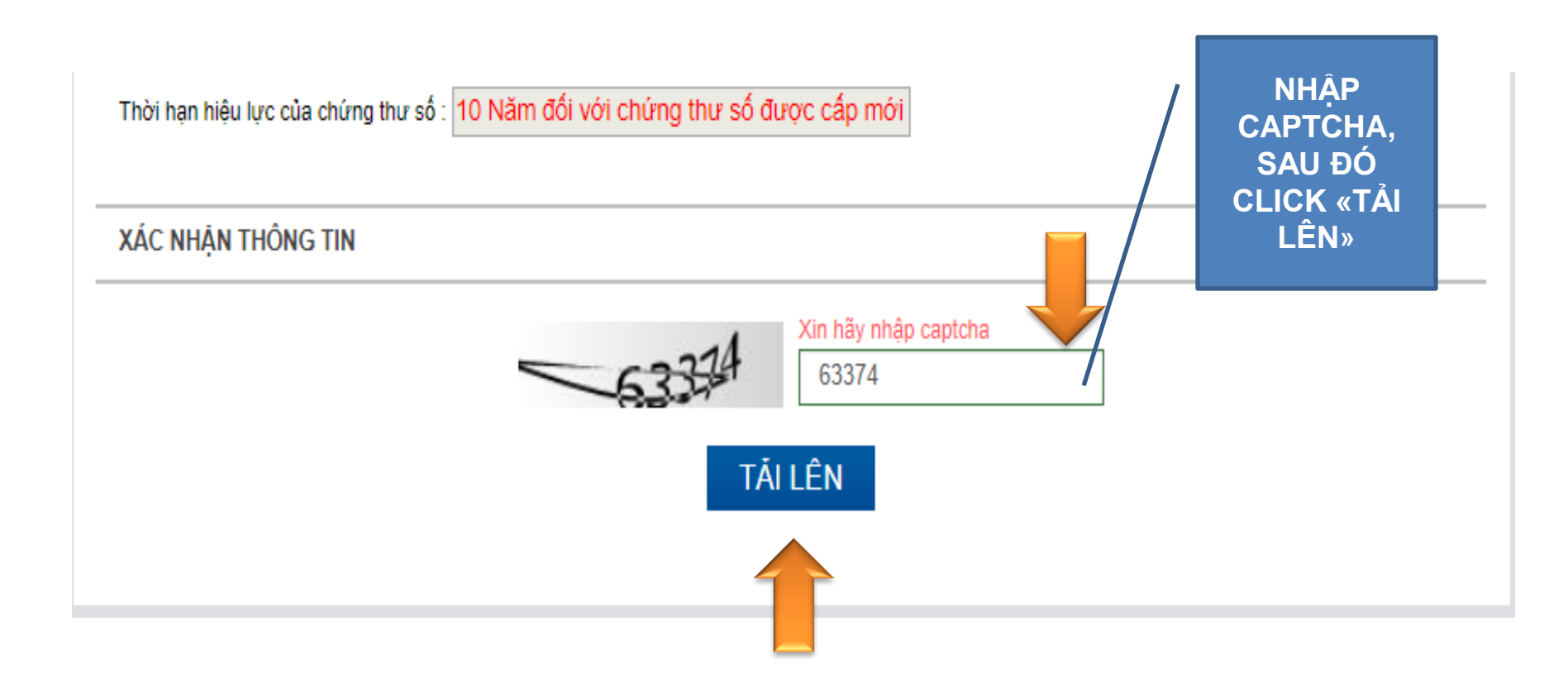

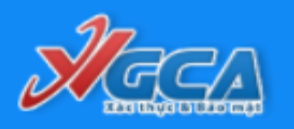

## BAN CƠ YẾU CHÍNH PHỦ CỤC CHỨNG THỰC VÀ BẢO MẬT THÔNG TIN VIETNAM GOVERNMENT CERTIFICATE AUTHORITY

Đăng nhập

| 1<br>TİNH/THAN<br>Thừa Thiên Huế | )<br>IH PHO •                   | CƠ QUAN QUÂN<br>Úy ban Nhân dân tỉ | LÝ THUÊ BAO °<br>nh Thừa Thiên ▼ | LựA<br>Yêu c | 3<br>CHỌN YÊU CÂU CHỨNG THỰC <sup>↓</sup><br>âu cập chứng thư số cho cá ▼ |               |
|----------------------------------|---------------------------------|------------------------------------|----------------------------------|--------------|---------------------------------------------------------------------------|---------------|
| THÔNG TIN CÁ NHÂN                |                                 |                                    |                                  |              |                                                                           |               |
| Họ và tên*                       | Nguyễn Đắc Ngọc                 |                                    |                                  |              |                                                                           |               |
| Giới tính *                      | Nam                             | Ŧ                                  |                                  |              |                                                                           |               |
| Ngày sinh*                       | 01/01/1983                      | 🗎 Noi sinh                         | Thừa Thiên Huê                   |              |                                                                           |               |
| CMND/Hộ chiếu *                  | 190481326                       | Ngày cấp                           | 27/03/2008                       | Ħ            | Noi cấp* CA Thừa Thiên Huê                                                | Day<br>thôn   |
| Địa chỉ thư điện tử *            | ndngoc.syt@thuathienhue.gov.    | vn                                 |                                  |              |                                                                           | tin đ         |
| Cơ quan, tổ chức công tác *      | Tỉnh Thừa Thiên Huê             |                                    | Sở Y tê                          |              | Văn phòng Sở Y tê                                                         | പ്പ           |
| Chức vụ *                        | Trường phòng                    |                                    |                                  |              |                                                                           | mô            |
| Địa chỉ *                        | 2/139, Đặng Văn Ngữ, Phường     | j An                               | Thừa Thiên Huê                   | ٣            |                                                                           | cán l         |
| Số CTS cũ                        | Số CTS cũ                       | Ngày cấp                           | DD/MM/YYYY                       | <b></b>      | Ngày hết hạn D/MM/YYYY 🗮                                                  | n Ất          |
| Điện thoại                       |                                 | Fax                                | c                                |              |                                                                           | thôn          |
| Thời hạn hiệu lực của chúng thư  | số : 10 Năm đối với chứng thư : | số được cấp mới                    |                                  |              |                                                                           | tin<br>đăn    |
| XÁC NHẬN THÔNG TIN               |                                 |                                    |                                  |              |                                                                           | ký m          |
|                                  |                                 | 63374                              | Xin hãy nhập captcha<br>63374    |              |                                                                           | chứr<br>thư s |
|                                  |                                 | TÅI                                | LÊN                              |              |                                                                           |               |